## LE CONSEIL GÉNÉRAL DU BAS-RHIN AU 😚 DE VOS VIES

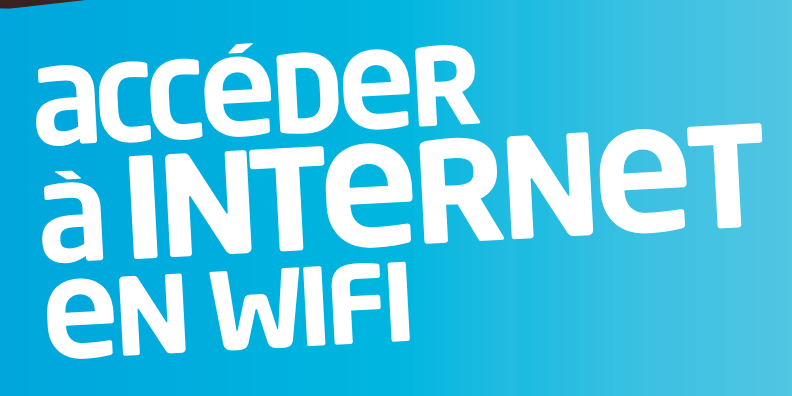

→SUR LES SITES DU CONSEIL GÉNÉRAL

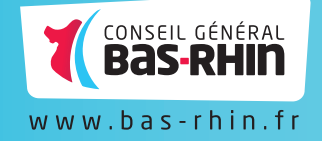

GÉNÉR

LE **CONSEIL GÉNÉRAL DU BAS-RHIN** OFFRE A SES VISITEURS EXTERNES LA POSSIBILITÉ D'ACCÉDER GRATUITEMENT À INTERNET SUR SES SITES ÉQUIPÉS DU WIFI. VOUS TROUVEREZ CI-DESSOUS TOUTES LES INFORMATIONS NÉCESSAIRES POUR PRÉPARER VOTRE VISITE, VOUS CONNECTER, DÉCONNECTER AINSI QU'UNE ASSISTANCE EN CAS DE PROBLÈME.

## $\rightarrow$ se connecter

- > Activez le wifi sur votre appareil et accédez à la liste des réseaux sans-fil.
- > Connectez-vous à «Wifi public»

| alinor                                                     | Connecté                            |
|------------------------------------------------------------|-------------------------------------|
| Wfi Public                                                 | 54                                  |
| Les informations envoyées<br>être visibles par d'autres ut | sur ce réseau peuvent<br>lisateurs. |
| Connexion automatique                                      | <u>Connecter</u>                    |
| rebox                                                      | ils.                                |
| reeWifi                                                    | Set -                               |
| iaViTu                                                     | di                                  |
| rthur1                                                     | - Itali                             |
| IUMERICABLE-CALE                                           | - In                                |
| ambra-9638                                                 |                                     |

> Ouvrez votre navigateur pour visualiser la page d'accueil de connexion du Conseil Général du Bas-Rhin.

Si elle n'apparaît pas, entrez l'adresse de n'importe quel site dans la barre de navigation (www.google.fr).

Vous serez redirigé automatiquement sur la page d'accueil de connexion du Conseil Général du Bas-Rhin.

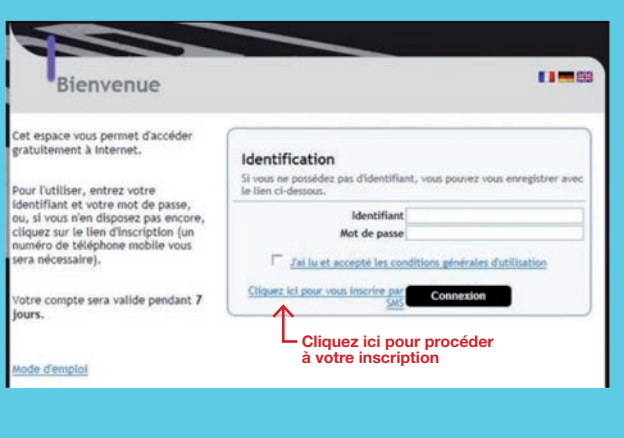

|                                                                                                    | Bienvenue                                                                                                    |                                                                                                    |
|----------------------------------------------------------------------------------------------------|----------------------------------------------------------------------------------------------------|----------------------------------------------------------------------------------------------------|
| <ul> <li>Complétez le<br/>formulaire et cliquez<br/>sur « s'enregistrer »</li> <li>Le préfixe du numéro<br/>de téléphone doit<br/>être composé<br/>uniquement</li> </ul> | Cet espace vous permet d'accéder<br>gratuitement à internet.<br>Pour l'utiliser, entrez votre<br>identifiant et votre mot de passe,<br>ou, si vous n'en disposet pas encore,<br>ciliquez sur le lien d'inscription (un<br>numéro de téléphone mobile vous<br>sera nécessaire).<br>Votre compte sera valide pendant 7<br>jours. | Enregistrement par SMS<br>Renseigner l'ensemble des champs obligatoires pour vous enregister.<br>Attention : votre numéro de téléphone est obligatoire et doit être<br>valide car il sera utilisé pour envoyer votre ticlet de connexion par<br>SMS.<br>Nom "<br>Prénom "<br>Prénom "<br>Prénom "<br>Champs obligatoires :<br>Retour<br>S'enregistuer |
| des 2 chiffres de<br>l'indicatif de votre<br>pays, sans 00 (pour<br>la France il s'agira de                                                                              | Numéro de                                                                                                    | Nom * DUPUIS<br>Prénom * Jules<br>e téléphone * 33 0667676767                                                                                                    |

Vous allez recevoir un **SMS** avec votre identifiant et votre mot de passe d'une validité de **7 jours**. La réception du SMS peut prendre 1 minute.

Vous pouvez aussi accéder directement à l'inscription depuis chez vous et préparer votre visite.

Pour cela, il suffit de vous connecter à la page <u>http://www.bas-rhin.fr/wifi-public/inscription.htm</u>

> Avec les informations obtenues renseignez les champs **«identifiant»** et **«mot de passe»** du formulaire de connexion.

## > Pour vous connecter, vous devez avoir

lu et accepté les conditions générales d'utilisation.

> Cochez la case correspondante pour indiquer votre accord.

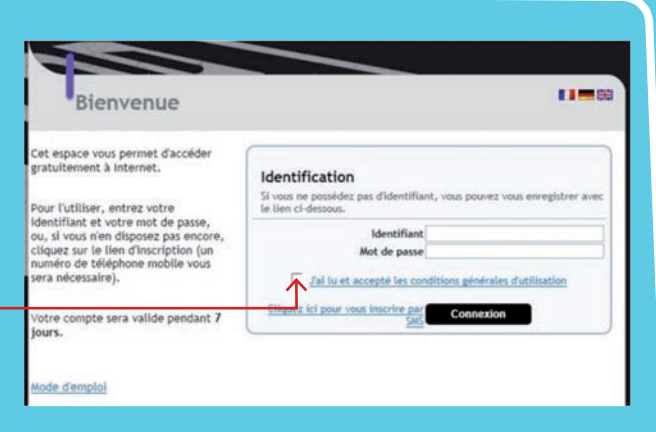

Une fois connecté vous obtiendrez la page ci-contre. Il vous suffit maintenant de cliquer sur **«Cliquez ici pour accéder à la page demandée»** pour qu'une nouvelle fenêtre s'ouvre vous permettant d'accéder librement à Internet.

Attention : veillez à ne pas fermer la fenêtre ci contre sinon vous serez déconnecté et devrez rétablir la connexion.

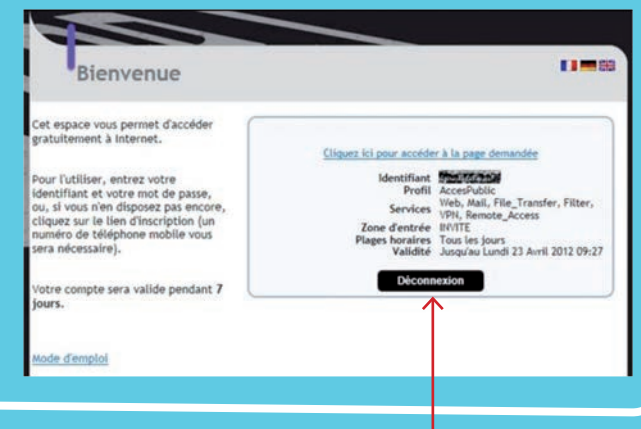

## $\rightarrow$ SE DÉCONNECTER

Cliquez sur «déconnexion» (cf ci-dessus) ou fermer la fenêtre de votre navigateur.

INFO

ACCUEIL DU SITE OÙ VOUS VOUS TROUVEZ OU ASSITANCE INFORMATIQUE Tél. : 03 88 76 60 00 Mail : assistance.dsi@cg67.fr

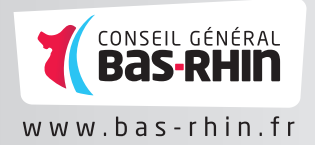